Stadsfastighetsförvaltningen

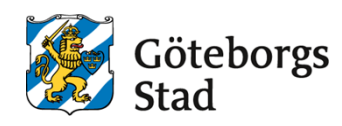

Dokumentansvarig Patrick Arvsell Fastställare Lars Mauritzson Fastställt 2025-02-07

# Tekniska krav och anvisningar

## SRÖ-system

## **Underlag för integration i Citect**

Dokumentet gäller för följande verksamheter: Bostad med särskild service, Förskola, Grundskola, Gymnasieskola, Kontor, Vård och omsorgsboende

Dokumentet gäller för: Nybyggnad, Ombyggnad

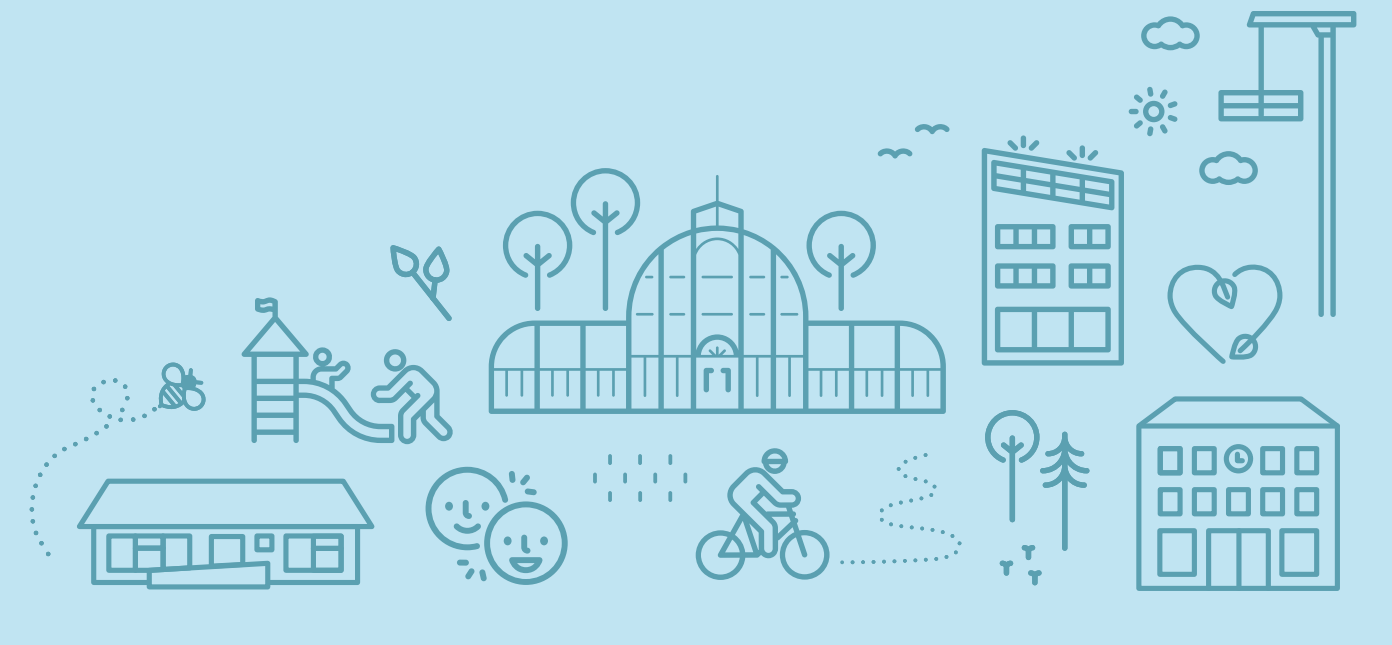

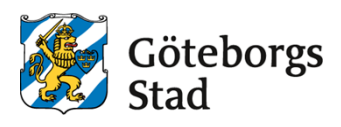

## Innehåll

| 1. Allmänna anvisningar                                 | 4  |
|---------------------------------------------------------|----|
| 1.1 Strategi                                            | 4  |
| 1.2 Ändra i befintliga huvudprojekt och standardprojekt | 4  |
| 1.3 Projekt i utvecklingsserver.                        | 4  |
| 1.4 Cluster                                             | 4  |
| 1.5 Areor                                               | 5  |
| 1.6 Equipment och pagemenu.                             | 5  |
| 1.7 Include-projektstruktur                             | 5  |
| 1.8 Bildformat                                          | 5  |
| 2. Fördefinierade areor, menyer och equipment           | 6  |
| 2.1 Areor                                               | 6  |
| 2.2 Menyer.                                             | 7  |
| 2.3 Equipment                                           | 8  |
| 3.Databaser.                                            | 8  |
| 3.1 Cluster                                             | 8  |
| 3.2 Area                                                | 8  |
| 3.3 Equipment i includeproject.                         | 9  |
| 3.4 Ports                                               | 11 |
| 3.5 Units ( I/O Devicecs).                              | 11 |
| 3.6 Variabletags.                                       | 12 |
| 3.7 Variabletags för VAV-zoner                          | 14 |
| 3.8 Variabletags för övervakning av solcellsanläggning. | 16 |
| 3.9 Digalm / advalm                                     | 17 |
| 3.9.1 Larmtagparametrar i genies.                       | 18 |
| 3.10 Trend                                              | 19 |
| 3.10.1 Trendning av digitala signaler                   | 20 |
| 4. Menyer                                               | 21 |
| 4.1 Trädmeny, meny- och driftbild                       | 21 |
| Icons i trädmeny                                        | 23 |
| 4.2 Trädmeny larmbilder                                 | 24 |
| 5. Bildlayout.                                          | 24 |

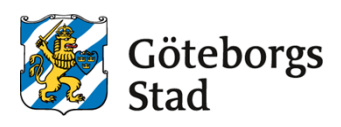

| 24 |
|----|
| 25 |
| 25 |
| 26 |
| 30 |
| 31 |
| 31 |
| 31 |
| 32 |
| 32 |
| 32 |
| 33 |
| 33 |
| 33 |
| 33 |
| 34 |
| 34 |
|    |

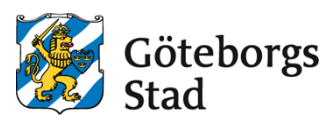

## 1. Allmänna anvisningar.

### 1.1 Strategi

Konfiguration av anläggningar görs i:

- CitectSCADA (Vid tillfället installerad version hos Stadsfastighetsförvaltningen)
- FlexFas ramverk för fastighetsautomation.
- (Vid tillfället installerad version hos Stadsfastighetsförvaltningen)
- FlexTime tidkanalhantering för Citect

Samtliga bilder ska vara utformade enligt FlexFas standardbiblioteket avseende genies, färger, färgskiftningar, symboler, linjer, linjetjocklekar etcetera.

Då nya fabrikatspecifika applikationer (symboler, Genies, SuperGenies) tas fram för ett projekt ska dessa läggas i standardprojektet. Dessa ska även betecknas med sitt "fabrikatnamn", detta för att samma objekt ska återanvändes vid nästa projekt med samma fabrikat.

Egentillverkade Genies ska använda FlexFas kommandologg lika standard FlexFas standard Genies.

### 1.2 Ändra i befintliga huvudprojekt och standardprojekt.

Alla ändringar som ska utföras i standardapplikationer/huvudprojektet ska genomföras direkt i server av administratören eller annan person på uppdrag av denne. Ändringarna avser exempelvis att lägga till navigationsknappar till tillkommande objekt/anläggningsdelar.

Ändringar i standardprojektet (mall/symbol/popup etcetera) ska göras i andra datorer än i den skarpa servern. Därefter påtalas de förändringar som utförts, och dessa överlämnas till Stadsfastighetsförvaltningen för inarbetning i standardprojektet för framtida användning.

#### 1.3 Projekt i utvecklingsserver.

Entreprenören lägger in Funktionsbeskrivning och Flextimes tidkanaler i den skarpa servern.

Efter egenprovning läggs en projektbackup i katalogen "Till skarp server". Projektbackup namnges till projektnamn och dagens datum, ex 101010\_02\_20181001. Om Com-projektet har blivit uppdaterat ska även det läggas in i katalogen.

När ett nytt projekt finns i "till skarp server"-mappen anmäls att projekt finns för inläggning via formulär. Länk till formuläret finns i "till skarp server"-mappen. Här anges entreprenör, objektnummer, verksamhetstyp mm. Systemintegratör använder information från formuläret som grund till sin regelbundna inläggning i skarp miljö. Inläggning i skarp server sker för närvarande två gånger per vecka. Entreprenören ansvarar för att projektet är klart för inläggning i god tid före ÖSbesiktning eller SFK i projekt där detta moment förekommer.

#### 1.4 Cluster.

Citect systemet är indelat i två kluster, Skolor och Boende. Klustren har egen larm-, trend- och rapportserver. Varje Area (se kapitel 1.3) i ett kluster har egen IOServer. (se kapitel 2)

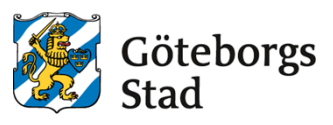

#### 1.5 Areor.

IOServrar är indelade i areor SDF1-10 enligt Stadsdelsförvaltningar. (se kapitel 2.1).

#### 1.6 Equipment och pagemenu.

Equipment används för trädmenyer och larmfiltrering på larmsidor. Pagemenu används för trädmeny på meny- och driftbilder.

### 1.7 Include-projektstruktur.

Konfiguration är fördefinierad och hanteras av systemägare.

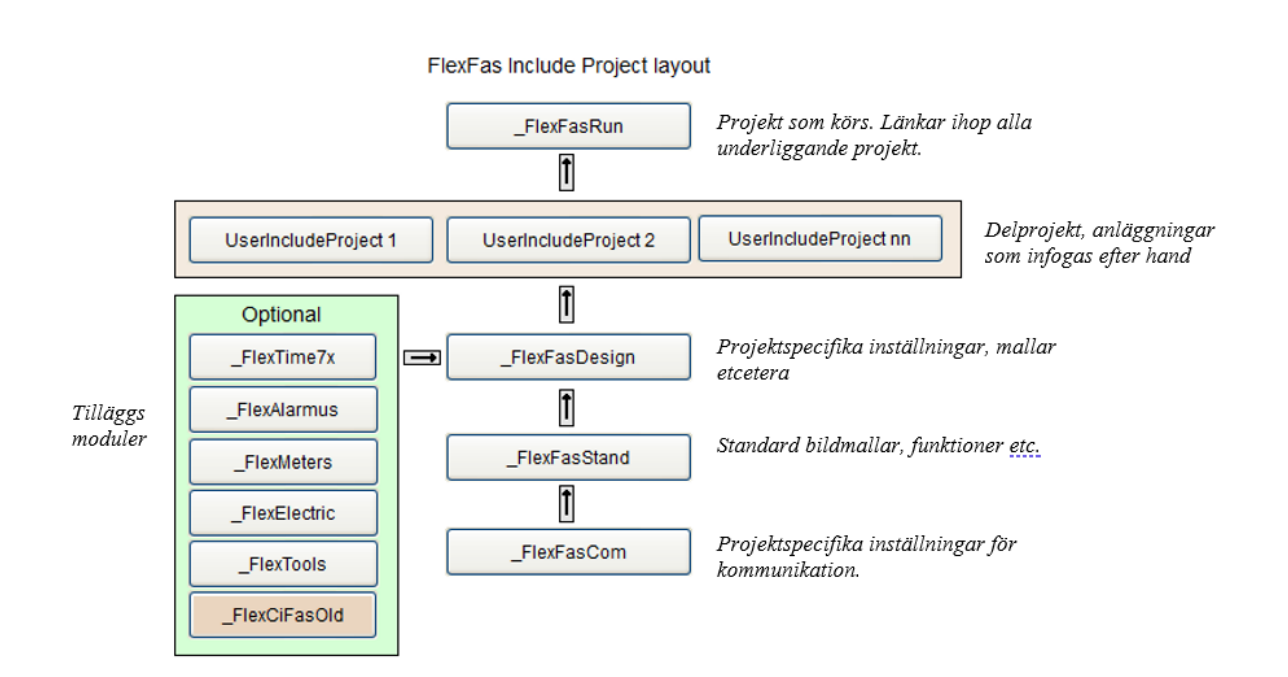

#### 1.8 Bildformat.

Bildformat är 1920\*1015 med FlexFasDesign template lf\_templates.menu03\_16x9 och lf\_templates.normal03\_16x9. Templates bygger på FlexFas ff\_style.

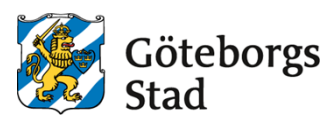

## 2. Fördefinierade areor, menyer och equipment.

I include project FlexFasDesign finns fördefinierade areor och menyträd för system-, meny-, och larmbilder. Dessa hanteras av systemägare

### 2.1 Areor.

| NAME  | EXPR | COMMENT               |
|-------|------|-----------------------|
| SDF1  | 1    | Angered               |
| SDF2  | 2    | Östra Göteborg        |
| SDF3  | 3    | Västra Göteborg       |
| SDF4  | 4    | Askim-Högsbo-Frölunda |
| SDF5  | 5    | Centrum               |
| SDF6  | 6    | Majorna-Linné         |
| SDF7  | 7    | Örgryte-Härlanda      |
| SDF8  | 8    | Lundby                |
| SDF9  | 9    | Västra Hisingen       |
| SDF10 | 10   | Norra Hisingen        |

Fördefinierade Areor används vid larmutskickning.

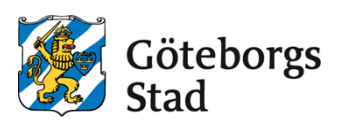

## 2.2 Menyer.

#### Fördefinierade menyer är huvudgrupper i trädmeny.

| PAGE | LEVEL 1                      | LEVEL 2 | COMMAND              | AREA  | ORDER |
|------|------------------------------|---------|----------------------|-------|-------|
|      | SDF Angered                  |         | PageDisplay("SDF1")  | SDF1  | 1     |
|      | SDF Angered                  | Boende  | PageDisplay("SDF1")  | SDF1  | 2     |
|      | SDF Angered                  | Skolor  | PageDisplay("SDF1")  | SDF1  | 3     |
|      | SDF Östra Göteborg           |         | PageDisplay("SDF2")  | SDF2  | 4     |
|      | SDF Östra Göteborg           | Boende  | PageDisplay("SDF2")  | SDF2  | 5     |
|      | SDF Östra Göteborg           | Skolor  | PageDisplay("SDF2")  | SDF2  | 6     |
|      | SDF Västra Göteborg          |         | PageDisplay("SDF3")  | SDF3  | 7     |
|      | SDF Västra Göteborg          | Boende  | PageDisplay("SDF3")  | SDF3  | 8     |
|      | SDF Västra Göteborg          | Skolor  | PageDisplay("SDF3")  | SDF3  | 9     |
|      | SDF Askim Högsbo<br>Frölunda |         | PageDisplay("SDF4")  | SDF4  | 10    |
|      | SDF Askim Högsbo<br>Frölunda | Skolor  | PageDisplay("SDF4")  | SDF4  | 11    |
|      | SDF Centrum                  |         | PageDisplay("SDF5")  | SDF5  | 13    |
|      | SDF Centrum                  | Boende  | PageDisplay("SDF5")  | SDF5  | 14    |
|      | SDF Centrum                  | Skolor  | PageDisplay("SDF5")  | SDF5  | 15    |
|      | SDF Majorna Linné            |         | PageDisplay("SDF6")  | SDF6  | 16    |
|      | SDF Majorna Linné            | Boende  | PageDisplay("SDF6")  | SDF6  | 17    |
|      | SDF Majorna Linné            | Skolor  | PageDisplay("SDF6")  | SDF6  | 18    |
|      | SDF Örgryte<br>Härlanda      |         | PageDisplay("SDF7")  | SDF7  | 19    |
|      | SDF Örgryte<br>Härlanda      | Boende  | PageDisplay("SDF7")  | SDF7  | 20    |
|      | SDF Örgryte<br>Härlanda      | Skolor  | PageDisplay("SDF7")  | SDF7  | 21    |
|      | SDF Lundby                   |         | PageDisplay("SDF8")  | SDF8  | 22    |
|      | SDF Lundby                   | Boende  | PageDisplay("SDF8")  | SDF8  | 23    |
|      | SDF Lundby                   | Skolor  | PageDisplay("SDF8")  | SDF8  | 24    |
|      | SDF Västra Hisingen          |         | PageDisplay("SDF9")  | SDF9  | 25    |
|      | SDF Västra Hisingen          | Boende  | PageDisplay("SDF9")  | SDF9  | 26    |
|      | SDF Västra Hisingen          | Skolor  | PageDisplay("SDF9")  | SDF9  | 27    |
|      | SDF Norra Hisingen           |         | PageDisplay("SDF10") | SDF10 | 28    |
|      | SDF Norra Hisingen           | Boende  | PageDisplay("SDF10") | SDF10 | 29    |
|      | SDF Norra Hisingen           | Skolor  | PageDisplay("SDF10") | SDF10 | 30    |

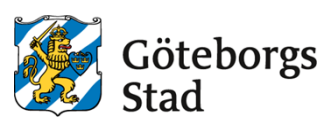

## 2.3 Equipment

Fördefinierade equipment används som huvudgrupper i trädmeny på larmsidor.

| NAME                      | CLUSTER | AREA  | PAGE  |
|---------------------------|---------|-------|-------|
| SDF_Angered               | Boende  | SDF1  | alarm |
| SDF_Östra_Göteborg        | Boende  | SDF2  | alarm |
| SDF_Västra_Göteborg       | Boende  | SDF3  | alarm |
| SDF_Askim_Högsbo_Frölunda | Boende  | SDF4  | alarm |
| SDF_Centrum               | Boende  | SDF5  | alarm |
| SDF_Majorna_Linné         | Boende  | SDF6  | alarm |
| SDF_Örgryte_Härlanda      | Boende  | SDF7  | alarm |
| SDF_Lundby                | Boende  | SDF8  | alarm |
| SDF_Västra_Hisingen       | Boende  | SDF9  | alarm |
| SDF_Norra_Hisingen        | Boende  | SDF10 | alarm |
| SDF_Angered               | Skolor  | SDF1  | alarm |
| SDF_Östra_Göteborg        | Skolor  | SDF2  | alarm |
| SDF_Västra_Göteborg       | Skolor  | SDF3  | alarm |
| SDF_Askim_Högsbo_Frölunda | Skolor  | SDF4  | alarm |
| SDF_Centrum               | Skolor  | SDF5  | alarm |
| SDF_Majorna_Linné         | Skolor  | SDF6  | alarm |
| SDF_Örgryte_Härlanda      | Skolor  | SDF7  | alarm |
| SDF_Lundby                | Skolor  | SDF8  | alarm |
| SDF_Västra_Hisingen       | Skolor  | SDF9  | alarm |
| SDF Norra Hisingen        | Skolor  | SDF10 | alarm |

## 3.Databaser.

#### 3.1 Cluster.

Cluster är fördefinierade. I anläggningen finns två Cluster, Boende och Skolor. Cluster tillhörighet ska anges i Clusterfält på pages, variable, trend, digalm etcetera.

### 3.2 Area.

Areor är fördefinierade och ska anges med NAME-fältet (SDF1...SDF10) i pages, variable, trend, digalm etcetera.

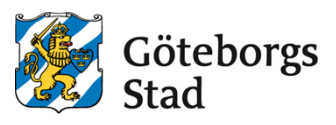

### 3.3 Equipment i includeproject.

Equipment Name kan inte innehålla mellanslag, ett understreck '\_' tecken används i stället för mellanslag. Ett nytt Equipment konfigureras i varje nytt includeprojekt av integratör. Nivåavgränsaren i en equipmentträdmeny är en punkt. Välj huvudequipment enligt kapitel 2.4. avgränsa med en punkt och skriv in ANLnr\_ANLtyp\_ANLnamn.

| General AZ Search Properties          | Q<br>SDF_Norra_Hisingen.409040_02_Lillhagsparkens_förskola | Name: Equipment namn<br>Obs! inga mellanslag i<br>Name. |
|---------------------------------------|------------------------------------------------------------|---------------------------------------------------------|
| Cluster Name<br>Type<br>Location      | Skolor                                                     | - Cluster namn: Skolor<br>eller Boende                  |
| Page<br>Help<br>Comment               | alarm                                                      | Page: Sida där<br><u>equipment</u> visas                |
| Parameters<br>Tag Prefix              |                                                            |                                                         |
| I/O Device<br>J Security<br>Area      | SDF10                                                      | Area: SDF1 – SDF10                                      |
| > Custom<br>> Scheduling<br>J Project |                                                            |                                                         |
| Project                               | <u>409040_02</u>                                           |                                                         |

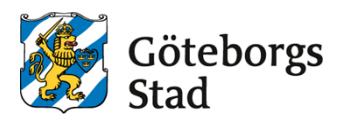

#### Ex. Larmmeny

| 📋 Hemsida                                |
|------------------------------------------|
| <b>± Boende</b> (356)                    |
| E Skolor (608)                           |
| <b>±</b> SDF_Angered (54)                |
| <b>±</b> SDF_Askim_Högsbo_Frölunda (73)  |
| $\pm$ SDF_Centrum (47)                   |
| $\pm$ SDF_Lundby (13)                    |
| ±□ SDF_Majorna_Linne (3)                 |
| 王 🗆 SDF_Majorna_Linné (19)               |
| $\pm\square$ SDF_Norra_Hisingen (70)     |
| 🛨 🗔 SDF_Västra_Göteborg (196)            |
| Ξ 🗆 SDF_Västra_Hisingen (72)             |
| 🗌 701090_02_Byvädergångens_Förs          |
| 701300_02_Solvädersbyn                   |
| 702010_01_Landamäreskolan                |
| 🗌 702070_02_Lilla_Solstrålegatan_10      |
| 703070_02_Väderbordarna                  |
| 703120_01_Svartedalsskolan(16)           |
| 704030_01_Skutehagen_skola (9) 🗌         |
| 704040_02_Hästeviks_Fsk (7)              |
| 🗌 705030_01_Österödskolan (3)            |
| 🗌 705070_02_Låkebergsgatan (1)           |
| 705080_01_Torslandaskolan (10)           |
| 705410_02_AmhultsByväg_10_Fsk            |
| 705410_02_Änghagsdalen_16_Fsk            |
| 706030_02_Låssbyvägens_fsk               |
| <b>706040_01_Lillebyskolan</b> (5)       |
| — <b>706170_01_B</b> jörlandaskolan (16) |
| 709040_02_Korsklevegatan_Fsk             |
| + SDF_Örgryte_Härlanda (34)              |
| ± □ SDF_Östra_Göteborg (26)              |

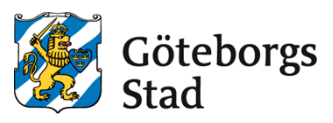

#### 3.4 Ports.

Ports konfigureras av integratör i includeprojekt FlexFasCom i utvecklingsmiljön.

Konfiguration av koppling av port till IOServer för driftmiljö, hanteras av systemägare.

| 🕀 🖃 🏂 Search Properties |                               | Q |                                                |
|-------------------------|-------------------------------|---|------------------------------------------------|
| → General               |                               |   | Port Name: Består av<br>ANLNr ANLtyp portindex |
| Server Name             | IOS_SKOLOR_SDF7               | * | (portindex = 01nn)                             |
| Port Name               | 210250_01_04                  |   |                                                |
| Port Number             |                               |   |                                                |
| Board Name              | TCP_SKOLOR_SDF7               | • |                                                |
| Baud Rate               |                               | • |                                                |
| Data Bits               |                               | * |                                                |
| Stop Bits               |                               | - | ~                                              |
| Parity                  |                               | - | Comment: består av<br>Anlägeningsnamn-         |
| Special Opt             | -i10.139.175.211 -u -p5050    |   | Apparatskåp-DDC-fabrikat                       |
| Comment                 | Parkskolan - AS03 - SAIA PCD3 |   | (vid flera olika byggnader ange                |
| → Project               |                               |   | (DDC=DUC/PLC                                   |
| Project                 | _flexfascom                   | * |                                                |

### 3.5 Units ( I/O Devicecs).

Units konfigureras av integratör i includeprojekt FlexFasCom i utvecklingsmiljön. Konfiguration av koppling till IOServer för driftmiljö, hanteras av systemägare.

| General     Search Properties     General     Server Name     Name | IOS_SKOLOR_SDF2<br>305030_02_DDC1<br>83 | Q<br>•                                | Name:<br>ANLnr_ANLtyp_Namn.<br>Namn anges som<br>Ex. LB01 (vid enhetsaggregat)<br>övrigt som DDC1nn                                      |
|--------------------------------------------------------------------|-----------------------------------------|---------------------------------------|----------------------------------------------------------------------------------------------------|
| Address<br>Protocol<br>Port Name<br>Startun Mode                   | 11<br>SBUS<br>305030_02_01              | · · · · · · · · · · · · · · · · · · · | Number: ( <u>Citects</u> I/O <u>Dev Nr</u> )<br>Unikt löpnummer fås av system<br>integratör                                              |
| Priority<br>Memory<br>Read-Only<br>Exclusive<br>Comment            | FALSE Galaxgatan 1 Fak - AS01 - SAIA    |                                       | Comment:<br>Kommentar består av<br>Anläggningsnamn-<br>Apparatskåp-D<br>DC-fabrikat<br>( <u>vid</u> flera byggnader ange även<br>byggnad |
| - Cache Cache                                                      |                                         | ·                                     |                                                                                                    |
| Cache Time > Update > Scheduling > Storage _ Project               | 5000                                    |                                       | Cache: Cache ska vara aktiverat<br>Cache <u>Time</u> : Normalt 300 <u>ms</u>                                                             |
| Project                                                            | _FlexFasCom                             | -                                     |                                                                                                    |

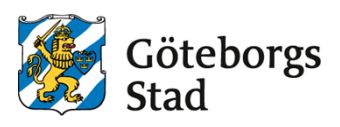

#### 3.6 Variabletags.

Parametrar för tags enligt FlexFas.

| Exempel tagparametrar:            |                                                |
|-----------------------------------|------------------------------------------------|
| 611120_01_G_VS03_GT10_ <b>PV</b>  | Framledningstemp                               |
| 611120_01_G_VS03_GT10 <b>_CSP</b> | Beräknat börvärde framledningstemp             |
| 611120_01_G_VS03_GT10_ <b>P</b>   | P-band (eller förstärkning)                    |
| 611120_01_G_VS03_GT10_I           | I-tid (eller I-faktor)                         |
| 611120_01_G_VS03_GT10_ <b>D</b>   | D-verkan                                       |
| 611120_01_G_VS03_GT10_FAULT       | Givarfel                                       |
| 611120_01_G_VS03_GT10_AL          | Temperaturavvikelselarm                        |
| 611120_01_G_VS03_GT10_LAL         | Lågtemperaturlarm                              |
| 611120_01_G_VS03_GT10 <b>_HAL</b> | Högtemperaturlarm                              |
| 611120_01_G_VS03_GT10 <b>_ADL</b> | Larmgräns temperaturavvikelse                  |
| 611120_01_G_VS03_GT10_ALL         | Larmgräns lågtemperatur                        |
| 611120_01_G_VS03_GT10_AHL         | Larmgräns högtemperatur                        |
| 611120_01_G_VS03_GT10 <b>_X1</b>  | Utekomp. Brytpunkt 1 ute (kallast ute)         |
| 611120_01_G_VS03_GT10 <b>_Y1</b>  | Utekomp. Brytpunkt 1 framledning               |
| 611120_01_G_VS03_GT10 <b>_Xn</b>  | Utekomp. Brytpunkt n ute (varmast ute) (n=2-8) |
| 611120_01_G_VS03_GT10 <b>_Yn</b>  | Utekomp. Brytpunkt n framledning (n=2-8)       |
| 611120_01_G_VS03_GT10_ <b>MIN</b> | Minbegränsning börvärde                        |
| 611120_01_G_VS03_GT10_ <b>MAX</b> | Maxbegränsning börvärde                        |

Se FlexFas (CiFas) manual för alla tagparametrar.

Variabelns skalning utgår ifrån nedanstående riktlinjer men vid behov anpassas skalningsintervallet till signalens verkliga arbetsområde.

| Signaltyp                 | Eng Zero Scale | Eng Full Scale |
|---------------------------|----------------|----------------|
| Utetemperatur (VS01-GT30) | -30°C          | 40°C           |
| Intagstemperatur          | -30°C          | 40°C           |
| Avluftstemperatur         | -30°C          | 40°C           |
| Frysvaktstemperatur       | -30°C          | 70°C           |
| Utekomp. kurvor x-axel    | -30°C          | 40°C           |
| Utekomp. kurvor y-axel    | Samma som _PV  | Samma som _PV  |
| Tilluftstemperatur        | 0°C            | 40°C           |
| Rumstemperatur            | 0°C            | 40°C           |
| Frånluftstemperatur       | 0°C            | 40°C           |
| Solfångare-temperatur     | -30°C          | 150°C          |
| VP/VS-temperatur          | 0°C            | 80°C           |
| Fjärrvärmetemperatur      | 0°C            | 130°C          |
| Vätskekopplad återvinning | -15°C          | 40°C           |
| CO2-halt                  | 0 ppm          | 3000 ppm       |
| Utsignaler                | 0%             | 100%           |
| Tryck                     | Anpassas       | Anpassas       |
| Flöde                     | Anpassas       | Anpassas       |
| Övriga signaler           | Anpassas       | Anpassas       |

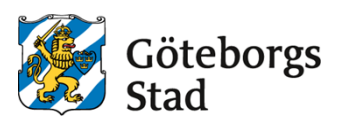

Variabletag konfigureras enligt figur nedan.

| 🗄 🖂 🎝       | Search Properties | ব                                     |                                                                    |
|-------------|-------------------|---------------------------------------|--------------------------------------------------------------------|
| J Equipment |                   |                                       | Tag <u>Name</u> :<br>Består av<br>ANI av ANI tan garten kompo      |
|             | Equipment         | •                                     | nent_parameter.                                                    |
|             | Item Name         | /                                     | Ex.<br>611120 01 G VS03 GT10 PV                                    |
| J General   |                   |                                       | Parametrar enl. FlexFas.                                           |
|             | Tag Name          | 611120_01_G_VS03_GT10_PV              | Ondvik klariext i jagnanini.                                       |
|             | Cluster Name      | Skolor                                | Cluster Name:                                                      |
|             | I/O Device        | 611120_01_DDC3                        | Kluster som anläggningen<br>tillhör. Boende eller Skolor.          |
|             | Data Type         | LONG -                                |                                                                    |
|             | Address           | R230                                  |                                                                    |
|             | Comment           | Framledning                           | Comment: Obs! Relevant<br>kommentar som även används               |
|             | Deadband          |                                       | som klartext i popupfönster i                                      |
|             | Eng Units         | °C ~                                  | extitution.                                                        |
|             | Format            | ##.#EU 👻                              |                                                                    |
| J Scale     |                   |                                       |                                                                    |
|             | Raw Zero Scale    | 0                                     | Scale: Skalning av variabler                                       |
|             | Raw Full Scale    | 800                                   | Se tabell i detta dokument om<br>hur olika signaltyper ska skalas. |
|             | Eng Zero Scale    | 0                                     |                                                                    |
|             | Eng Full Scale    | 80                                    | Custom4 används för att visa                                       |
| > Custom    |                   | +                                     | rumstyp och projekterat flöde i                                    |
| J Historian |                   |                                       | för VAV-tabeller. Se separat tabell                                |
|             | Historize         | · · · · · · · · · · · · · · · · · · · |                                                                    |
| J Project   |                   |                                       |                                                                    |
|             | Project           | •                                     |                                                                    |

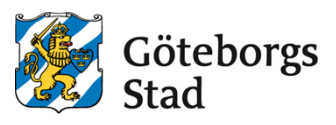

### 3.7 Variabletags för VAV-zoner.

För att automatiskt kunna generera VAV-tabeller i Citect behöver samtliga taggnamn för komponenterna som ingår i VAV-zonen följa taggstrukturen som beskrivs i avsnittet. Samtliga taggnamn ska innehålla zontillhörighet. Tilluftspjäll och rumsplacerade komponenter innehåller även rumstillhörighet i taggnamnet.

Frånluftspjäll och flödesmätare saknar rumstillhörighet och innehåller endast zontillhörighet.

#### Exempel tagparametrar:

| 611120_01_G_LB01_ZON1_RUM1034_GT10_PV         | Rumstemperatur zon 1 rum 1034  |
|-----------------------------------------------|--------------------------------|
| 611120_01_G_LB01_ZON1_ST80_ <b>OP</b>         | Utsignal frånluftsspjäll zon 1 |
| 611120_01_G_LB01_ZON1_RUM1034_SV20_ <b>OP</b> | Utsignal radiatorventil SV20   |

|              | Rumssignaler i en vavzon |      |      |      | Övriga signaler vavzon |      |
|--------------|--------------------------|------|------|------|------------------------|------|
| Taggstruktur | GT10                     | GX10 | ST80 | SV20 | OPT_SF                 | ST80 |
| _ZONXX_      | X                        | x    | X    | X    |                        | X    |
| _RUMXX_      | х                        | x    | х    | X    |                        |      |
| _PV          | х                        | x    | X    |      |                        | X    |
| _PV1         |                          |      |      |      |                        | X    |
| _CSP         |                          |      |      |      |                        | X    |
| _SP          | х                        | x    |      |      |                        |      |
| _SP1         | х                        |      |      |      | x                      |      |
| _SP2         |                          |      |      |      | x                      |      |
| _SP3         |                          |      |      |      | x                      |      |
| _OP          |                          |      |      |      |                        |      |
| _P           |                          |      | X    | x    |                        | Х    |
| _I           | x                        | x    |      |      |                        |      |
| _D           | x                        | x    |      |      |                        |      |
| _AD          | X                        | x    |      |      |                        |      |
| _ADL         |                          |      |      |      |                        | X    |
| _AHL         | x                        | X    |      |      |                        |      |
| _ALL         | x                        |      |      |      |                        |      |
| _AL          |                          |      |      |      |                        | Х    |
| _HAL         | X                        | x    |      |      |                        |      |
| _LAL         | x                        |      |      |      |                        |      |
| _FAULT       | x                        | X    | x    |      |                        |      |
| _SP10        |                          |      | x    |      |                        | Х    |
| _SP11        |                          |      | X    |      |                        | Х    |
| _SP12        |                          |      |      |      |                        | Х    |
| _SP13        |                          |      |      |      |                        | Х    |
| M            |                          |      | x    | x    |                        | X    |
| _OPM         |                          |      | Х    | X    |                        | X    |
| _CMD         |                          |      |      |      | x                      |      |
| _MCMD        |                          |      |      |      | x                      |      |

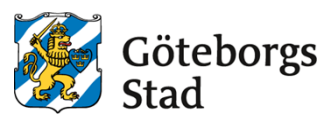

Tabellen nedan redovisar de inställningar och taggändelser som krävs för att Citects VAV-tabell ska kunna genereras automatiskt.

- Rumsbeskrivning och projekterade flöden ställs in via fältet Custom4 i variabelkonfigurationen, se avsnitt *Error! Reference source not found.*.
- Taggändelser som slutar på\_SP10 -\_SP13 används om det krävs Admin behörighet för att få ändra inställningsvärdet.
- Signaler för handkörning av spjäll och ventiler ska använda taggändelser M och\_OPM.

| Tagg                   | Beskrivning                                        |
|------------------------|----------------------------------------------------|
| _ZONX_RUMX_GT10_PV     | Kolumn Custom4 = Rumstyp                           |
| _ZONX_RUMX_GT10_SP     | Börvärde rumstemperatur                            |
| _ZONX_RUMX_GT10_SP1    | Dödzon mellan värme- och kylbehov                  |
| _ZONX_RUMX_ST80_PV     | Tilluftsflöde [l/s]                                |
| _ZONX_RUMX_ST80_OP     | Spjälläge tilluft [%]                              |
| _ZONX_RUMX_ST80_OP     | Kolumn Custom4 = Projekterat minflöde TL [l/s]     |
| _ZONX_RUMX_ST80_OP     | Kolumn Custom5 = Projekterat maxflöde TL [l/s]     |
| _ZONX_RUMX_ST80_SP10   | Spjälläge vid minflöde TL l/s                      |
| _ZONX_RUMX_ST80_SP11   | Spjälläge vid maxflöde TL l/s                      |
| _ZONX_RUMX_OPT_SF_MCMD | Aktivera sommardriftfall                           |
| _ZONX_RUMX_OPT_SF_CMD  | Indikering Sommardriftfall                         |
| _ZONX_RUMX_OPT_SF_SP1  | Hysteres återgång sommardriftfall                  |
| _ZONX_RUMX_OPT_SF_SP2  | Sänkning CO2 vid sommardriftfall                   |
| _ZONX_RUMX_OPT_SF_SP3  | Minsta tid för sommardriftfall                     |
| _ZONX_ST80_PV          | Frånluftsflöde [l/s]                               |
| _ZONX_ST80_PV1         | Summerat tilluftsflöde för alla ingående rum [l/s] |
| _ZONX_ST80_OP          | Spjälläge frånluft [%]                             |
| _ZONX_ST80_OP          | Kolumn Custom4 = Projekterat minflöde FL [l/s]     |
| _ZONX_ST80_OP          | Kolumn Custom5 = Projekterat maxflöde FL [l/s]     |
| _ZONX_ST80_SP10        | Spjälläge vid minflöde FL [%]                      |
| _ZONX_ST80_SP11        | Spjälläge vid maxflöde FL [%]                      |
| _ZONX_ST80_SP12        | Projekterat flöde CAV i tilluft [l/s]              |
| _ZONX_ST80_SP13        | Projekterat flöde CAV i frånluft [l/s]             |
| _ZONX_ST80_AL          | Avvikande luftflöde                                |
| M                      | Mode, 0=AUTO, 1=MAN                                |
| _OPM                   | Utsignal MAN-läge [%]                              |

#### Taggar med specifik betydelse:

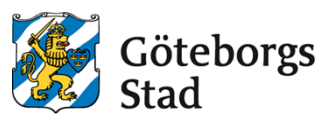

#### 3.8 Variabletags för övervakning av solcellsanläggning.

För att automatiskt kunna generera tabeller och energiberäkningar i Citect behöver samtliga taggnamn som ingår i solcellsanläggningen följa taggstrukturen som beskrivs i avsnittet.

#### Taggarna byggs upp av följande struktur:

System: Ex SE0X Växelriktare: Ex VR0X Tracker: Ex A, B, C, D

| Exempel taggparametrar:          |                              |
|----------------------------------|------------------------------|
| 611120_01_SE01_GE90_ <b>SP</b>   | Central pyranometer          |
| 611120_01_SE01_ <b>Ew</b>        | Total veckoproduktion [kWh]  |
| 611120_01_SE01_ <b>Em</b>        | Total månadsproduktion [kWh] |
| 611120_01_SE01_ <b>Ey</b>        | Total årsproduktion [kWh]    |
| 611120_01_SE01_VR01_ <b>Ew</b>   | VR01 veckoproduktion [kWh]   |
| 611120_01_SE01_VR01_ <b>Em</b>   | VR01 månadsproduktion [kWh]  |
| 611120_01_SE01_VR01_Ey           | VR01 årsproduktion [kWh]     |
| 611120_01_SE01_VR01_V            | Larmkod från VR01            |
| 611120_01_SE01_VR01_AL1          | Växelriktare VR01- larm 1    |
| 611120_01_SE01_VR01_A_ <b>I1</b> | Tracker A Ström              |
| 611120_01_SE01_VR01_A_U1         | Tracker A Spänning           |
| 611120_01_SE01_VR01_B_ <b>I1</b> | Tracker B Ström              |
| 611120_01_SE01_VR01_B_U1         | Tracker B Spänning           |

Tabellen skapas av genies från biblioteket lf\_solar enligt figur nedan. Projektet "\_LF\_Design" inkluderas i stället för "\_FlexFasDesign".

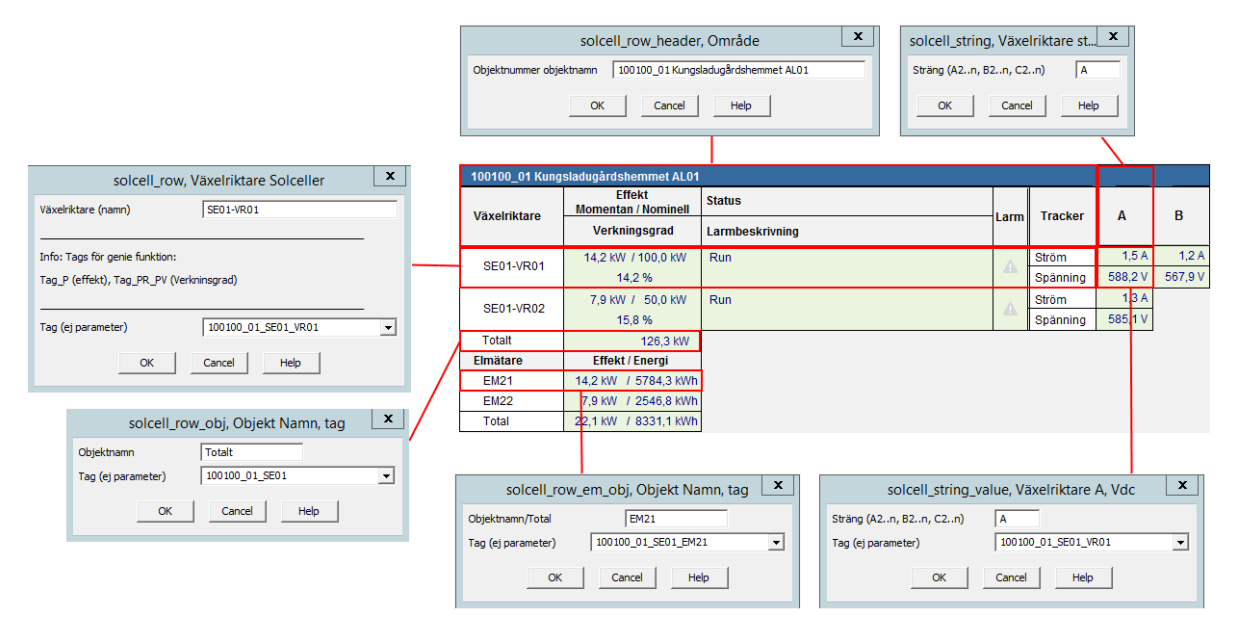

I.

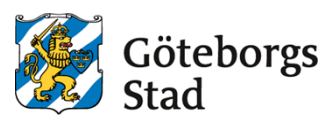

## 3.9 Digalm / advalm

Larmtag konfigureras enligt figur nedan.

| I                              |                     |             |                                     |                   | _                   |                                                                       |
|--------------------------------|---------------------|-------------|-------------------------------------|-------------------|---------------------|-----------------------------------------------------------------------|
| 🗄 🖻 ᡇ Search                   | h Properties        |             |                                     | Q                 |                     | Equipment:<br>Väli projektets equipment via<br>dropdown. (se kap 2.2) |
| J. Equipment                   |                     |             |                                     |                   |                     |                                                                       |
| J Equipment                    | quipment<br>em Name | SDF_Askim   | Högsbo_Frölunda.1001                | 100_01_Vi ~ *     |                     | Alarm Tag:<br>Samma namn som <u>Variable</u><br>Tag.                  |
| A                              | Alarm Tag           | 100100_01_  | VS01_GT10_HAL                       |                   | l                   |                                                                       |
| Ala                            | arm Name            | 100100_01   | Västerskolan                        | •                 |                     | Alarm <u>Name</u> :<br>Anläggningsnummer och namn.                    |
| Clus                           | ster Name           | Skolor      | <b>–</b> .                          |                   | l                   |                                                                       |
|                                | Category            | 13          |                                     |                   |                     | Cluster Name:                                                         |
| Al                             | larm Desc           | Hög framled | Iningstemperatur                    | $\sim$            |                     | tillhör. Boende eller Skolor                                          |
|                                | Delay               | 00:01:00    |                                     |                   |                     | unior. Douldo that bittor.                                            |
|                                | Help                | 100100_01   | VPVSVV                              | $\mathcal{I}$     |                     | Category:<br>Kategori enl                                             |
| (                              | Comment             |             |                                     | $\langle \rangle$ |                     | Lokalförvaltningens standard.                                         |
| - Source                       |                     |             |                                     | 77                |                     |                                                                       |
| Varia                          | able Tag A          | 100100_01   | VS01_GT10_HAL                       | +                 | $\langle \ \rangle$ | Alarm <u>Desc</u> :<br>Klartext för larm.                             |
| Varia                          | able Tag B          |             |                                     | 1                 | $\backslash$        |                                                                       |
| > Custom                       |                     |             |                                     |                   |                     |                                                                       |
| > Paging                       |                     |             |                                     |                   | $\setminus$         | Delay:                                                                |
| J Security                     |                     | 0054        |                                     |                   |                     | Ange till 1 minut                                                     |
|                                | Area                | SDF4        |                                     | \                 | $\langle \rangle$   |                                                                       |
|                                | Privilege           | 2           |                                     |                   |                     |                                                                       |
| ⊣ Historian                    |                     | Ť           |                                     |                   |                     | Help:                                                                 |
|                                | Historize           | 1           | $\backslash$                        | *                 |                     | Driftbild där larm visas                                              |
| J Project                      |                     |             |                                     |                   |                     |                                                                       |
|                                | Project             | LE_TKA      |                                     | *                 |                     |                                                                       |
|                                |                     |             |                                     |                   |                     | Larmtag                                                               |
|                                |                     |             |                                     |                   |                     |                                                                       |
| Privilege:<br>Behörighet anges | till 2              |             | Area:<br>SDF1SDF10.<br>(se kap 2.1) |                   |                     |                                                                       |

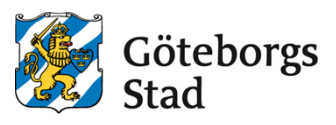

#### 3.9.1 Larmtagparametrar i genies.

Larmtagparametrar för ett objekt som används i genies för att indikera larm (FlexFas).

| Taggändelse | Indexnummer | Förklaring      |
|-------------|-------------|-----------------|
| _FAULT      | 41          | General FAULT   |
| _AL         | 44          | Alarm           |
| HAL         | 45          | High Alarm      |
| _LAL        | 46          | Low Alarm       |
| _HHAL       | 60          | HighHigh alarm  |
| _LLAL       | 61          | LowLow alarm    |
| _AL1        | 134         | General Alarm 1 |
| _AL2        | 135         | General Alarm 2 |
| _AL3        | 136         | General Alarm 3 |
| _AL4        | 137         | General Alarm 4 |
| _AL5        | 138         | General Alarm 5 |
| _AL6        | 139         | General Alarm 6 |
| _AL7        | 140         | General Alarm 7 |
| _AL8        | 141         | General Alarm 8 |

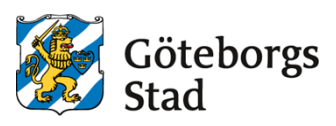

### 3.10 Trend.

Analoga trendtag konfigureras enligt figur nedan.

| Equipment      | Search Properties | ٩                         | Tag <u>Name</u> :<br>Samma namn som <u>Variable</u> Tag |
|----------------|-------------------|---------------------------|---------------------------------------------------------|
|                |                   |                           |                                                         |
| <b>O</b> CHOID | Tag Name          | 515100_01_VS13_GT10_PV    | Cluster <u>Name</u> :<br>Kluster som anläggningen       |
|                | Cluster Name      | Skolor                    | tillhör, Boende eller Skolor.                           |
|                | Туре              | TRN_PERIODIC -            |                                                         |
|                | Expression        | 515100_01_VS13_GT10_PV -  | Sample period:                                          |
|                | Trigger           |                           | Analoga trender 5 minuter.                              |
|                | Sample Period     | 00:05:00                  |                                                         |
|                | Eng Units         | °C •                      | Eng. Units och Format:                                  |
|                | Format            | ##.#EU                    | Visas i ProcessAnalyst                                  |
|                | Deadband          |                           |                                                         |
|                | Comment           | Framledningstemp rad      | Comment:<br>Kommentaren vises i                         |
| > Scale        |                   |                           | ProcessAnalyst och ska                                  |
| ⊐ Storage      | File Name         | [Citect Trend] 515100 01  | beskriva trendpunkten. Ex.                              |
|                | File Name         | 14                        | - Framledningstemp.<br>- Börvärde framledningstemp      |
|                | No. Files         |                           | - Returtemp. Tappvarmvatten                             |
|                | Period            | <u>1 st</u>               | - 0-Avstängd, 1-Till, 2-Auto                            |
|                | Time              | 00:00:00                  |                                                         |
|                | Storage Method    | Scaled (2-byte samples) 👻 | File Name:                                              |
| → Security     |                   |                           | Loncol Hendi- From From Protop                          |
|                | Area              | SDF4                      |                                                         |
|                | Privilege         | 1                         | Area: Area som anläggning<br>tillhör SDF1 SDF10 (se kap |
| > Historian    |                   |                           | 2.1)                                                    |
|                | Project           | <u>515100_01</u>          |                                                         |
|                |                   |                           |                                                         |

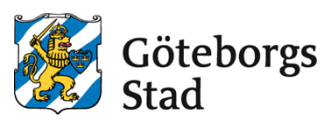

#### 3.10.1 Trendning av digitala signaler.

Samtliga fysiska digitala I/O, indikeringar, funktioner med mera som påverkar funktioner i fastigheten ska trendas. Watchdog signaler ska ej trendas. För digitala signaler konfigureras dessa som digitala larm med kategori 100. Analoga händelser, funktioner och utsignaler konfigureras som analoga trender.

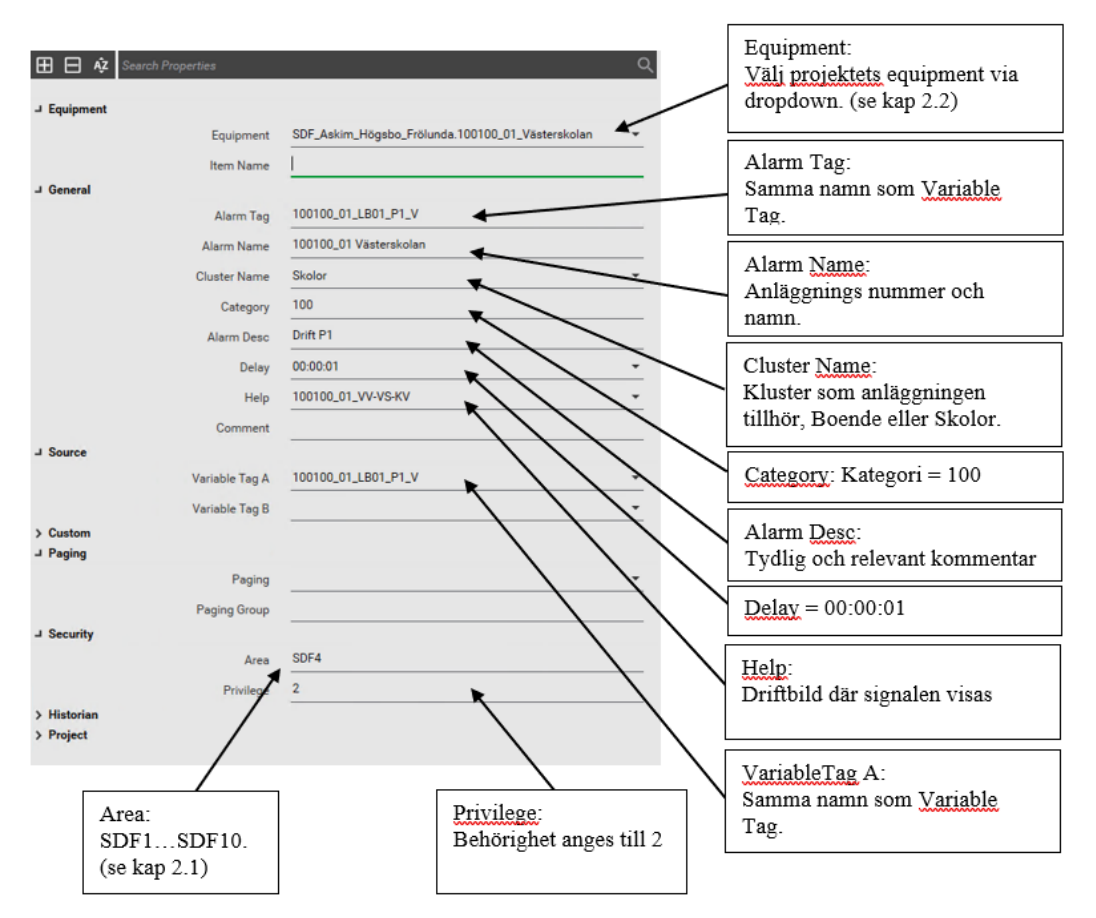

Taggar med specifik betydelse:

| Taggändelse  | Beskrivning                                       | Trendtyp       |
|--------------|---------------------------------------------------|----------------|
| _AUT         | Driftfall, handkörning, överstyrning FlexTime     | Analog trend   |
| OPM          | Manuell utsignal                                  | Analog trend   |
| _M           |                                                   | Digitalt larm  |
| _MCMD        | Handkörning, överstyrning FlexTime                | (kategori 100) |
|              | Indikeringar pumpar, fläktar, ventilläge,         | Digitalt larm  |
|              | spjälläge, ventilläge, driftfall, nattkyla aktiv, | (kategori 100) |
| _V           | kylåtervinning aktiv, morgonhöjning aktiv,        |                |
| _V0-V2       | omkopplare, uppstartsignal, motioneringar,        |                |
| _CMD         | sommardriftfall, hög fukthalt, timer aktiv,       |                |
| _CMD1-CMD3   | pålarmad anläggning                               |                |
|              | Aktivering av funktioner: förlängd drift,         |                |
| _MCMD        | forcerad drift, injustering MIN- och MAX-flöde,   | Digitalt larm  |
| _MCMD1-MCMD3 | aktivering av rumsgivare, VVC-avstängning         | (kategori 100) |

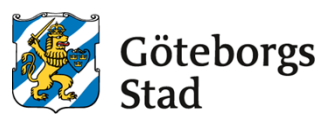

## 4. Menyer.

Trädmeny för meny- och systembilder skapas i ProjectEditor/System/MenuConfiguration

(Data skapas i fil pagemenu.dbf). Trädmeny för driftbilder visas i den ordning de inmatas men kan ändras med Order-fältet.

#### 4.1 Trädmeny, meny- och driftbild.

Level 1-2 finns fördefinierade i projekt FlexFasDesign. Level 3-5 konfigureras i det nya includeprojektet. Order-, page- och Custom 1-fältet behöver endast fyllas i för projektets meny-bild (se figur nedan). Parent-knapp länkas till fastighetens förstasida genom att förstasidan heter {objektnummer}\_{verksamhetstyp}, exempel 525700\_03.

Då flera hus eller många bilder finns grupperas bilderna i Level 4 efter "Värme", "Hus X - Ventilation" och "Övrigt" se exempel nedan.

| C C C Court Descution   |                           |                                                                            |
|-------------------------|---------------------------|----------------------------------------------------------------------------|
| - General               | •¥                        | Level 1 och Level 2<br>Fördefinierade i<br>"FlexFasDesign"<br>(ra kap 3 2) |
| Page                    |                           | (se kap. 5.2)                                                              |
| Level 1                 | SDF Askim Högsbo Frölunda | Level 3:                                                                   |
| Level 2                 | Boende                    | Menyond nami.                                                              |
| Level 3                 | 525700-03 Uggledalens Äbo | Level 4-5: Text som visas i                                                |
| Level 4                 |                           | Anges ei för menybild                                                      |
| Level 5                 |                           | ringes ej tor menyonu                                                      |
| Level 6                 |                           | Menu Command:<br>Kommando för att visa                                     |
| Menu Command            | PageDisplay(*525700_03*)  | menybild                                                                   |
| Target Page             | 525700_03                 | Target Page:                                                               |
| Comment                 |                           | Sätts till projektets                                                      |
| Order                   | 525700                    | Anges endast för menybild                                                  |
| Symbol                  | icons_16x16.house01       |                                                                            |
| Hidden when             |                           | Order:<br>ANLnr., gör att menyer visas                                     |
| Disabled when           |                           | i sifferordning i meny.<br>Anges endast för menybild.                      |
| Disabled style          |                           | ,<br>,                                                                     |
| Width                   |                           | Symbol:                                                                    |
| Checked                 |                           | Icon (se kap. 2.3 Trädmeny-<br>iconer)                                     |
| Privilege               |                           |                                                                            |
| Area                    | SDF4                      | Area:                                                                      |
| > Equipment<br>J Custom |                           | Area som anläggning tillhör<br>SDF1SDF10 (se kap. 2.1)                     |
| Custom 1                | Uggledalsvägen 37         | Custom 1:                                                                  |
| Custom 2                |                           | Fastighetens adress<br>Anges endast för menybild                           |

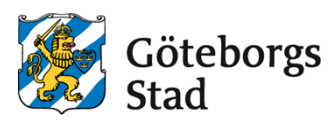

Ex driftbild vid flera hus:

| ⊐ General               |                                  |
|-------------------------|----------------------------------|
| Page                    | •                                |
| Level 1                 | SDF Östra Göteborg               |
| Level 2                 | Skolor                           |
| Level 3                 | 303270-01 Gärdsåsskolan          |
| Level 4                 | Hus A - Ventilation              |
| Level 5                 | Hus A - LB01                     |
| Level 6                 |                                  |
| Menu Command            | PageDisplay("303270_01_ALB01") 🔹 |
| Target Page             |                                  |
| Comment                 |                                  |
| Order                   | 8                                |
| Symbol                  | icons_16x16.green                |
| Hidden when             |                                  |
| Disabled when           |                                  |
| Disabled style          |                                  |
| Width                   |                                  |
| Checked                 |                                  |
| Privilege               |                                  |
| Area                    |                                  |
| > Equipment<br>J Custom |                                  |
| Custom 1                |                                  |

<u>Level 4-5</u>: Ytterligare en nivå vid många sidor/flera hus

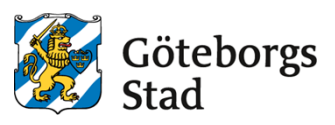

#### Icons i trädmeny

Ordningsföljd i meny på systemtyper samt Icon för respektive bildtyp enligt tabell:

| Ordningsföljd | Icon                | Systemtyp                                      |
|---------------|---------------------|------------------------------------------------|
| 1             | Icons_16x16.house01 | Översiktsbild (menybild)                       |
| 2             | Icons_16x16.orange  | Värme                                          |
| 3             | icons_16x16.blue    | Kyla                                           |
| 4             | icons_16x16.green   | Ventilation                                    |
| 5             | icons_16x16.grey    | Temperaturöversikt, övrigt, fastighetsöversikt |
| 6             | icons_16x16.yellow  | El och tidkanaler                              |
| 7             | icons_16x16.magenta | Energi                                         |
| 8             | icons_16x16.red     | Larm                                           |
| 9             | icons_16x16.brown   | Nätverk                                        |

Ex. trädmeny:

| - SDI Angereu                |
|------------------------------|
| SDF Östra Göteborg           |
| Boende                       |
| Skolor                       |
| 📃 🚰 303270-01 Gärdsåsskolan  |
| Värme                        |
| Hus A - V\$15-VV02           |
| Hus B - VS01-VV01            |
| Hus B - VS12 Rad             |
| 🕨 Hus B - VS13 Solvändan Rad |
| Hus E - V\$14-VV04           |
| Hus G - VS11-VV04            |
| Hus A - Ventilation          |
| Hus A - FF1                  |
| 🕨 Hus A - LB01               |
| Hus A - LB01-EB plan2        |
| Hus A - LB01-EB plan3        |
| Hus A - LB01-EB plan4        |
| Hus A - LB01-BSP             |
| + Hus B - Ventilation        |
| Hus E - Ventilation          |
| Hus G - Ventilation          |
| 🖻 Övrigt                     |
| \$10 - Pumpgrop              |
| Solenergi                    |
| 🕨 Hus A - Media              |
| 🕨 Hus B - Media              |
| 🕨 Hus E - Media              |
| 🕨 Hus G - Media              |
| Fastighetsöversikt           |
| Kommunikation                |
| 🛨 SDF Västra Göteborg        |
|                              |

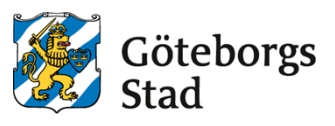

### 4.2 Trädmeny larmbilder.

Equipment används i trädmeny på larmbilder. Se kapitel **Error! Reference source not found.** och kapitel 0.

## 5. Bildlayout.

### 5.1 Bildformat.

Menybilder (menu03) och driftbilder (normal03) använder Style Lf\_templates, HD1080 1920x 1015.

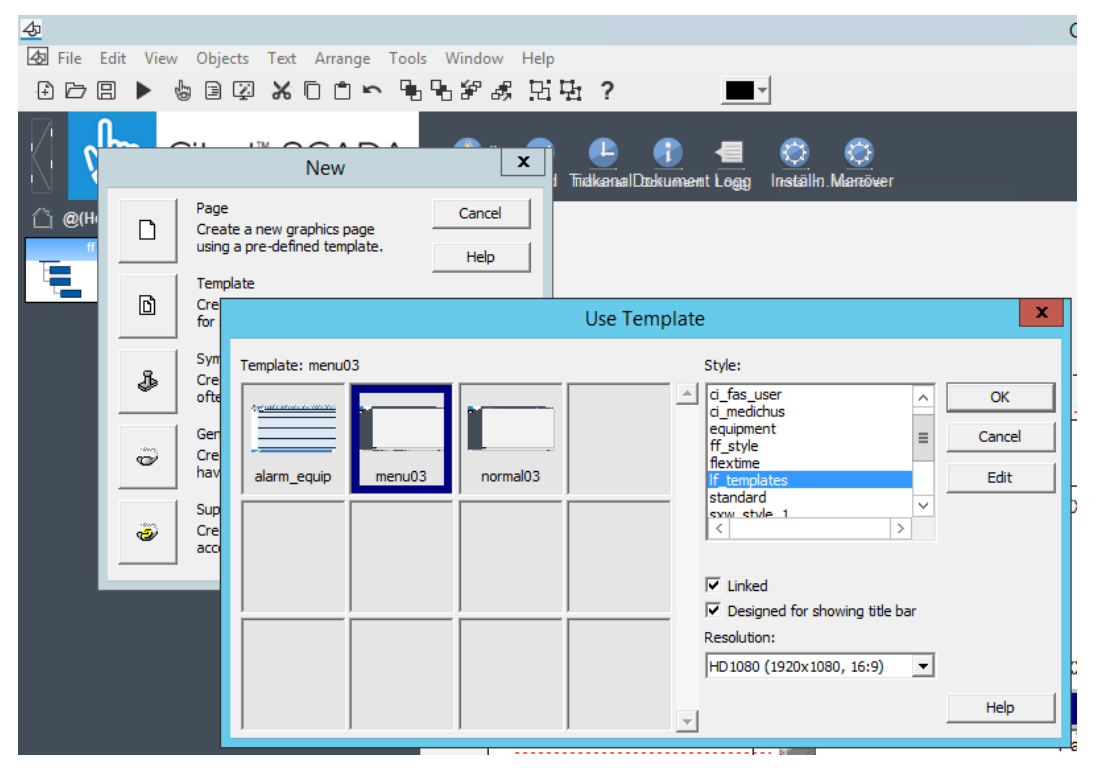

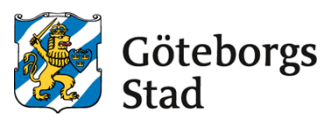

## 5.2 Översiktsbild i Run-projekt.

I Run-projektet finns översiktsbild för varje stadsdel. Länkknappar på översiktsbilder uppdateras automatiskt från Menu Configuration i Run Time (home\_SDF1...home\_SDF10).

| <u>Ψ</u>                                          |                                                        |                                                               | SDF 1                                   |                                                             |                                                         | - 0 ×               |
|---------------------------------------------------|--------------------------------------------------------|---------------------------------------------------------------|-----------------------------------------|-------------------------------------------------------------|---------------------------------------------------------|---------------------|
| Göteborgs Stad<br>Lokalförvaltningen              | (2) 933<br>Lam                                         |                                                               |                                         | SDF Angered                                                 |                                                         | drift - Sinvut      |
| lemoide P • •                                     | 01 Skolor                                              | 02 Förskolor                                                  | 03 Äldreboende                          | 05 BmSS                                                     | Övrigt                                                  |                     |
| Boende                                            | 601080-01 Rävebergsskolan<br>Körvelgatan 1             | 601050-02 Tretjärsskolan<br>Kummingatan 126                   | 604770-03 Gunnareds Åbo<br>Triörgatan 6 | 601710-05 Persiljegatan 3<br>Persiljegatan 3                | 604010-00 Blá Stallet<br>Anpereds Torg 13               |                     |
| Stolor     SDF Östra Göteborg                     | 603240-01 Långmosseskolan<br>Salviagatan 50            | 601130-02 Körvelgatan 2<br>Körvelgatan 2                      | 611700-03 Solangens ÄBO<br>Saras väg 1  | 601720-05 Koriandergatan 16<br>Koriandergatan 16            | 604060-07 Gunnaredsgård<br>Lilla fjäderhansigatan 11    |                     |
| SDF Västra Göteborg     SDF Askim Högsbo Frölunda | 603260_01 Saffransgatans Skola<br>Saffransgatans Skola | 601430-02 Trädgårdsgärdet 124<br>Trädgårdsgärdet 124          |                                         | 601730-05 Kryddvägen 10<br>Kryddvägen 10                    | 604780-00 Triörgatan 2<br>Tritrgatan 2                  |                     |
| SOF Centrum     SOF Majorna Linné                 | 604330-01 Angeredsgymnasiet<br>Grepgatan 9             | 602140-02 Fjällblomman 5<br>Fjälblomman 5/78                  |                                         | 602700-05 Fjallblomman 6<br>Fjallblomman 6                  | 604800-07 Rävebergsv. Altbo<br>Rävebergsvägen 130-132   |                     |
| SDF Örgryte Härlanda     SDF Lundby               | 606040-01 Nytorpsskolan<br>Bredfjällsgatan 70          | 603210-02 Saffransg. 80 fsk<br>Fanjunkarens Lycka 3           |                                         | 602710-05 Fjallbruden<br>Fjälbruden 40A                     | 999180-04 Stora fargens lagerg<br>Pojkebovligen 1/J/5/7 |                     |
| SDF Västra Hisingen     SDF Norra Hisingen        | 608220-01 Hjällboskolan<br>Hjällboplatsen 1            | 603250-02 Solviagatan<br>Salviagatan 2                        |                                         | 603700-05 Kryddhyllan 28A-32C<br>Kryddhyllan 28A-32C        |                                                         |                     |
| Eilhogsparken     Gemensamt                       | 611120-01 Bergum skola<br>Olofstorps skolvåg 1-11      | 604090-02 Salsavägen 47<br>Salsavägen 47                      |                                         | 603710-05 Malörtsgatan 73<br>Nalörtsgatan 73                |                                                         |                     |
|                                                   | 611120-01 Bergums Skola hus I<br>Bergums skola hus i   | 604190.02 Länkharvsgatan 3<br>Länkharvsgatan 3                |                                         | 603720-05 Pimpinellagatans BmS<br>Pimpinellagatan 3         |                                                         |                     |
|                                                   | 611150-01 Björsaredsskolan<br>Björsareds Genväg 1A     | 606050-02 Bredfjällsgatan 72<br>Bredfjällsgatan 72            |                                         | 604700-05 Storås Ängar<br>Salsavägen 44                     | ]                                                       |                     |
|                                                   | 612100-01 Lärjeskolan<br>Lärjeskolan                   | 606130-02 Hammarkullegatan 5<br>Hammarkullegatan 5            |                                         | 604740-05 Trädgårdsberget 4 Bm<br>Trädgårdsberget 4         | ]                                                       |                     |
|                                                   |                                                        | 607300.02 Skolspåret 77<br>Skolspåret 77                      |                                         | 611710-05 Kvarnabäcken<br>Knuts väg 1                       | ]                                                       |                     |
|                                                   |                                                        | 608029-02 Bollplansg. 2 FSK<br>608029-02 Bollplansgatan 2 FSK |                                         | 611730-05 Dockeredsv. 4 BMSS<br>Dockeredsvägen 18           | ]                                                       |                     |
|                                                   |                                                        | 608089-02 Eriksbo Västergärde<br>Eriksbo Västergärde 35       |                                         | 611740-05 Östra Björredsvägens<br>Östra Björredsvägen 17-19 |                                                         |                     |
|                                                   |                                                        | 611030-02 Fanjukarens fsk<br>Fanjunkarens Lycka 3             |                                         | 611750-05 Knipareds BmSS<br>Kniparedsvägen 6                |                                                         |                     |
|                                                   |                                                        | 611060-02 Olofstorpsgatan 8<br>Olofstorpsgatan 8              |                                         |                                                             |                                                         |                     |
|                                                   |                                                        | 611140-02 Björsareds fsk<br>Björsareds Genväg 1B              |                                         |                                                             |                                                         |                     |
|                                                   |                                                        |                                                               |                                         |                                                             |                                                         |                     |
|                                                   |                                                        |                                                               |                                         |                                                             |                                                         |                     |
|                                                   | SKOLOR At                                              | rkommande larm senaste veck                                   | an                                      |                                                             |                                                         |                     |
|                                                   |                                                        |                                                               |                                         |                                                             |                                                         |                     |
|                                                   | BOENDE                                                 |                                                               |                                         |                                                             |                                                         |                     |
|                                                   | PRI 51 2021-10-27 08:02:37                             | 113150_01 ISGR Guldheds gatan                                 | 6 113150_01_LB01_A407_ST821_HP          | L Höglarm AKTIVT OKVITTERA                                  | T SDF_Centrum 113150_01_ISGR_Guidhedsgatan_6            |                     |
|                                                   | PRI51 2021-10-27 08.02.06                              | 113150_01 ISGR Guldheds gatan                                 | 6 113150_01_LB02_D219_ST815_LA          | AL Låglarm AKTIVT OKVITTERA                                 | T SDF_Centrum 113150_01_ISGR_Guidhedsgatan_6            |                     |
|                                                   |                                                        |                                                               |                                         |                                                             |                                                         | 2021-10-27 08 06.48 |

#### 5.2.2 Översiktsbild i includeprojekt.

I includeprojectet skapas en ny meny sida med samma namn som includeprojectet, ANL nr\_ANLtyp (Ex. 611120 01).

Foto på anläggningen klistras in. Vid komplexa anläggningar med flera byggnader visas ett översiktsfoto med information om husbeteckningar.

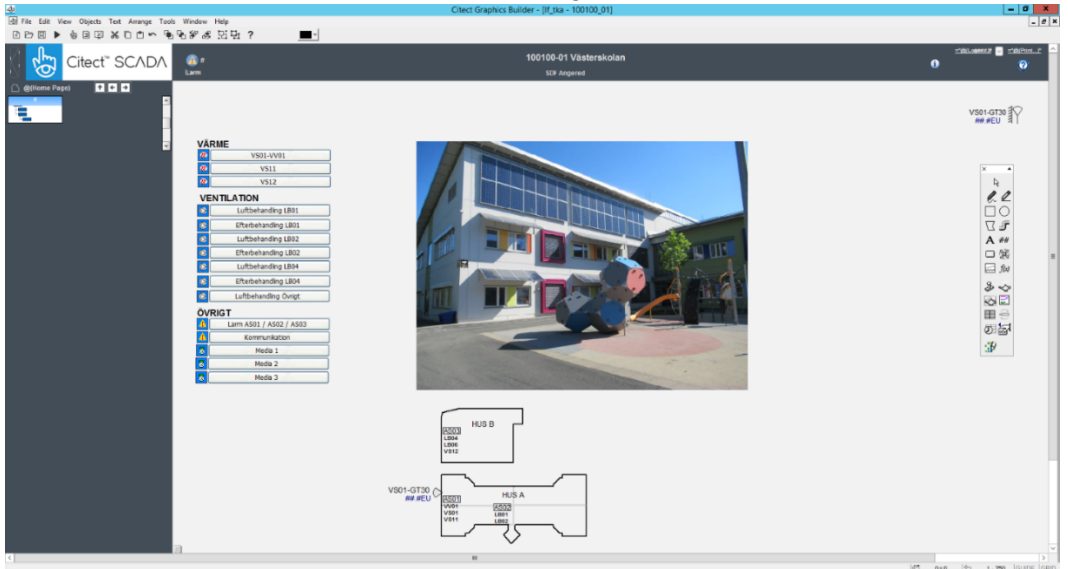

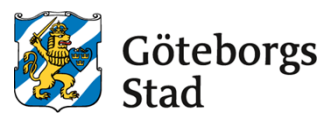

Dubbelklicka på objektsnamn (vit överskriftstext på sidan) och fyll i relevanta uppgifter för projektet enligt figur nedan.

| Meny bild        | X                          |
|------------------|----------------------------|
| Anläggnings namn | 511120-01 Bergum           |
| Område           | SDF Angered                |
| <u>O</u> K       | <u>Cancel</u> <u>H</u> elp |

Högerklicka i bild och fyll i relevanta uppgifter för includeprojektet enligt figur nedan.

| Egenskaper för 6 | 11120_01                                               | 1 |
|------------------|--------------------------------------------------------|---|
| General Appeara  | ance Keyboard Commands Events Environment Associations | l |
|                  |                                                        |   |
| Window title:    | 611120_01                                              |   |
| Description:     | A                                                      |   |
|                  |                                                        |   |
|                  |                                                        |   |
| Previous page:   | Home_SDF1                                              |   |
| Next page:       | 611120_01_LB01                                         |   |
| - Security       | Page scan time                                         |   |
| All areas        | ✓ Default                                              |   |
| <u>A</u> rea:    | SDF1 250 milliseconds                                  |   |
| -Logging         | Cluster context                                        |   |
| Log device:      | Inherit from caller                                    |   |
|                  | Qluster: Skolor                                        |   |
|                  |                                                        |   |
|                  | OK Avbryt Verkställ Hjälp                              |   |

#### 5.3 Driftbild.

*l includeprojektet skapas driftbilder med samma namn som includeprojektet samt systemnamn enligt handling. (Ex. 611120\_01\_VS03).* 

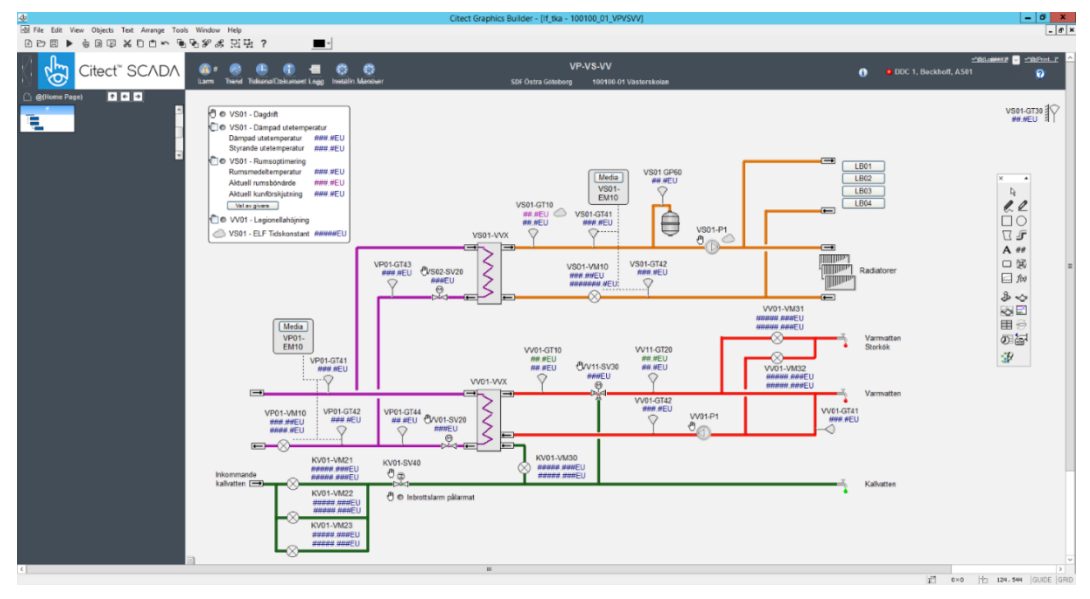

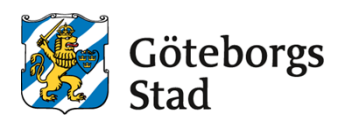

Genie för utegivare med handstyrning (lf\_user.sensor\_outdoor\_pv\_op\_m) finns i \_lf\_Design och visas i övre högra hörnet av driftbild

|                       | <u>="@</u><br>1, Beckhoff, AS01 €                                                                                                    | <u>(Lo#####</u> <mark> </mark> |
|-----------------------|----------------------------------------------------------------------------------------------------|--------------------------------|
|                       | sensor_outdoor_pv_op_m,Utegivare handst X<br>Beteckning VS01-GT30                                                                                                    | VS01-GT30<br>♥ ##.#EU          |
| -P1                   | Info Tag: Visar värde Tag_PV samt beteckning<br>Tag_M , Auto/handläge (default Auto=0, Hand=1)<br>-Auto (0,1) 0<br>-Hand (0,1,2) 1<br>Tag_OPM = 0, manuell utsignal<br>Tag (ej parameter) 100100_01_VS01_GT30 •<br>LarmOption • (default tom) |                                |
| VV01-VI<br>######.### | Info popup handstyrning se:!ci_fas_sg_man_analog<br>Meny Alternativ: 0, 1, 12, 13, 123, 2, 23, 3<br>där 1=Trend, 2=Handstyrning, 3=Inställning<br>Meny alt.  123                                                                              |                                |
| VV01-V<br>######      | Info popup: !ci_fas_sg_adj<br>-sp: visar Tag_SP inkl.text<br>-sp_1(toX), sp_all: visar konfigurerade,Tag_SP,Tag_SP18<br>text=Tag Comment<br>Menyalt.3 Inställn.                                                                               |                                |
| 1                     | OK Cancel Help                                                                                                    |                                |

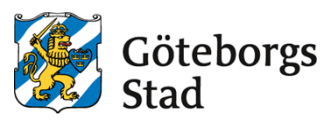

Popup för injusteringsläge finns som menyalternativ 3 inställning "lf\_injustering\_text".

| Följande taggstruktur skall användas: |                                   |
|---------------------------------------|-----------------------------------|
| 100100_01_VS01_ <b>RAD_SP</b>         | Frånslagsfördröjning [h]          |
| 100100_01_VS01_ <b>RAD_PV</b>         | Återstående tid [h]               |
| 100100_01_VS01_ <b>RAD_OPM</b>        | Öppningsgrad radiatorventiler [%] |
| 100100_01_VS01_ <b>RAD_MCMD</b>       | Aktivera injustering värme        |
| 100100_01_VS01_ <b>RAD_V</b>          | Injustering värme aktiv           |

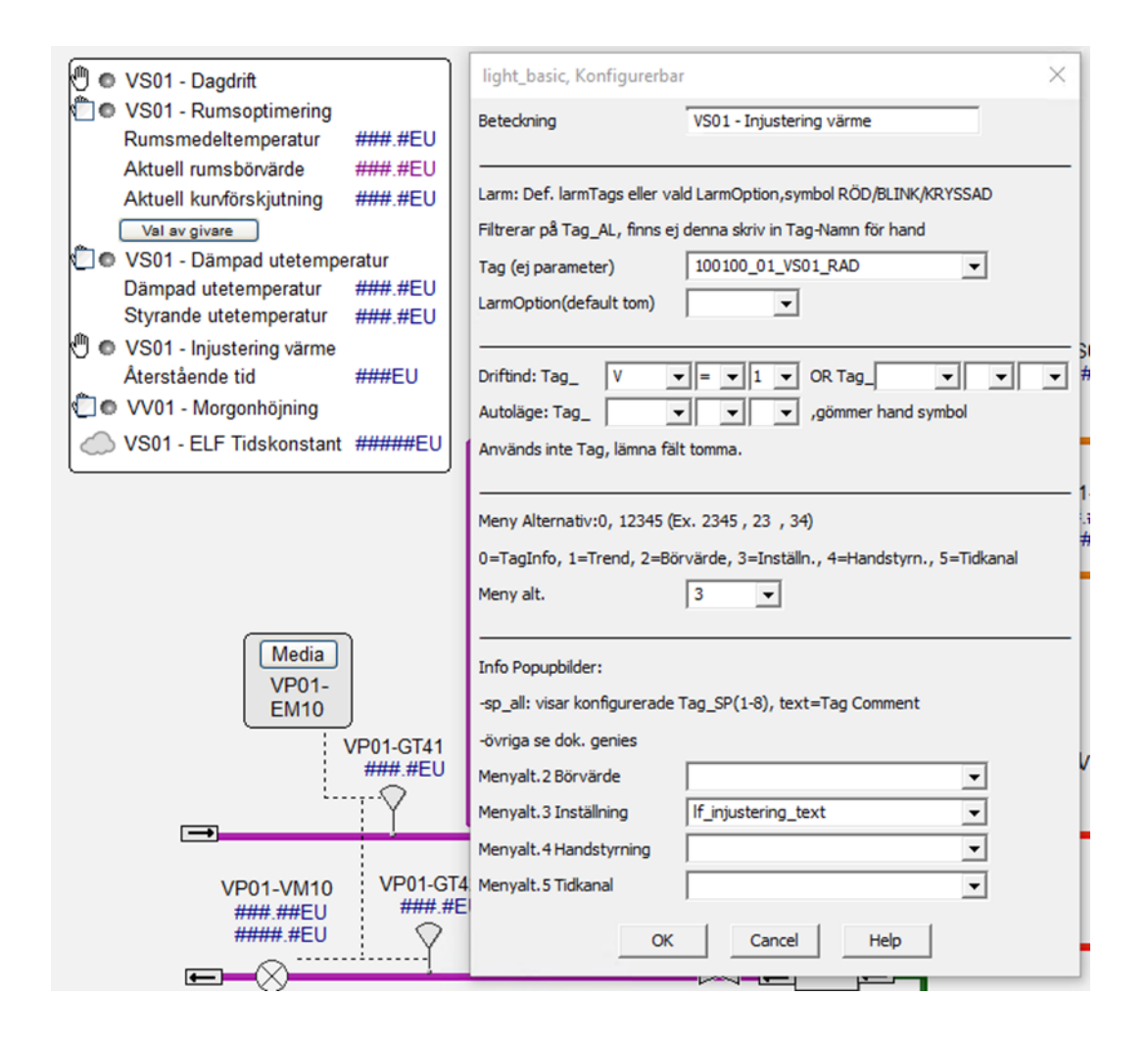

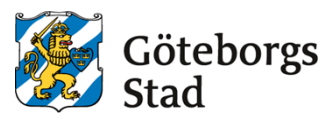

Dubbelklicka på objektsnamn (vit överskriftstext på sidan) och fyll i relevanta uppgifter för projektet enligt figur nedan.

|                        | Systembild                   | x  |
|------------------------|------------------------------|----|
| System namn            | LB01 Luftbehandling (Hus A)  | +  |
| Område namn            | SDF Örgryte-Härlanda         | -  |
| Hus/gata namn          | 210770-05 Kaggeledsbacken 15 |    |
| IODevice namn          | 2, SAIA, AS01                | +  |
| IODevice nr (Citect)   | 210770_05_DDC2               | *  |
| Eller<br>OPCQualityTag |                              | •  |
| Systeminst.bild        |                              | -  |
| Manöverbild            |                              | -  |
| Man-Tag, ej param      |                              | -  |
| Tidkanalbild           | ?OpenFlexTime                | 4- |
| Tidkanal argument      | 210770-05_LB01               | 4  |
| UtetempTag med param   | 210770_05_VS01_GT30_PV       | ** |
|                        |                              |    |
| Projektnamn(Citect)    | 210770_05                    |    |
| ОК                     | Cancel Help                  |    |

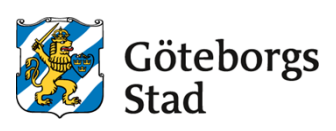

#### 5.4 Kompenserngskurva.

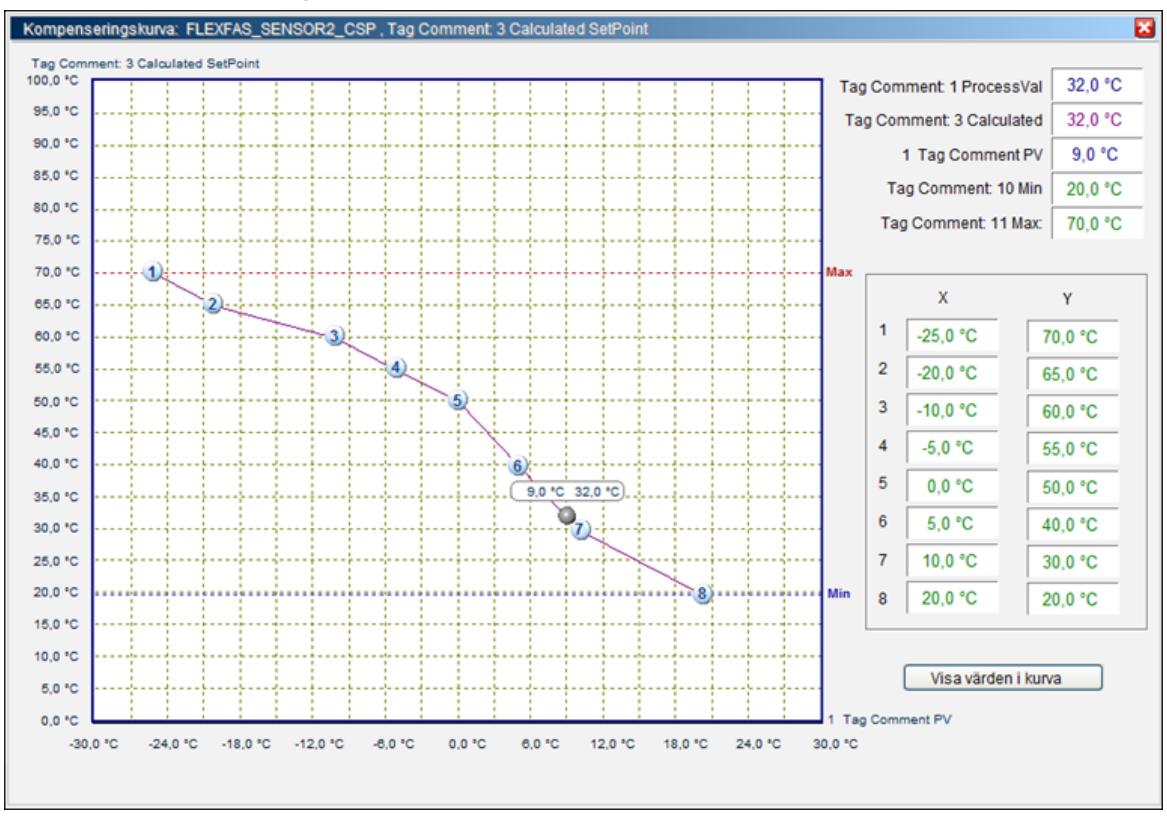

Börvärdeskurva med 2–8 brytpunkter samt min- (blå) och max-inställning (röd) och utetemperatur. Kompenseringskurvor anropas via popup-menyer på sensor-, converter- och values-genies.

Värden skickas direkt till "IODevice" vid ändring i kurvan eller inmatningsfält. Tag\_MIN, \_MAX och Tag\_utetemp visas om de finns konfigurerade. Kurvan har inte fasta gränser utan gränserna anges av tag\_X1:s och tag\_Y1:s område (variable.dbf). Alla \_X1...X8 måste ha samma konfiguration och alla \_Y1...\_Y8 måste ha samma konfiguration.

Konfiguration: av Tag\_PV, \_MIN, \_MAX och Tag\_utetemp:

-Tag\_Utetemp (om denna använd i kurvan) ska ha samma konfiguration som tag\_X1 samt tag\_PV samma som Tag\_Y1.

- Tag\_MIN och Tag\_MAX (om dessa används i kurvan) ska ha samma konfiguration som Tag\_Y1.

| Name        | Raw_Zero | Raw_Full | Eng_Zero | Eng_Full |
|-------------|----------|----------|----------|----------|
| Tag_X1 (X8) | -300     | 400      | -30      | 40       |
| Tag_utetemp | -300     | 400      | -30      | 40       |
| Tag_Y1 (Y8) | 0        | 1000     | 0        | 100      |
| TAG_PV      | 0        | 1000     | 0        | 100      |
| TAG_MIN     | 0        | 1000     | 0        | 100      |
| TAG_MAX     | 0        | 1000     | 0        | 100      |

Exempel:

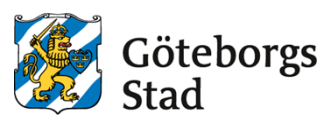

## 6. Funktionsbeskrivning.

### 6.1 Mappar och filer.

Funktionsbeskrivning för ett projekt lämnas i PDF- och docformat och sparas på filserver. PDF-filer läggs i mapp ..\CitectDoc\pdf\anläggningsnummer\ och docfiler i ..\CitectDoc\doc\anläggningsnummer\.

Anläggningsnummer är samma namn som Citect-includeprojektnamn.

#### Exempel.

..\CitectDoc\pdf\205070\_01\

Åtkomst till filserver sker via Icon på skrivbordet i utvecklingsservrar.

#### 6.2 Benämning av filer.

Funktionsbeskrivning uppdelas i en fil för varje bild och benämns *includeprojektnamn\_bildnamn.pdf (.doc)*.

#### Exempel.

Funktionstext för systembild VS01 i projekt 205070\_01

..\CitectDoc\pdf\205070\_01\205070\_01\_VS01.pdf

Vid mindre projekt (1-3 systembilder) kan en fil för alla systembilder användas. I detta fall benämns funktionstextfilen *includeprojektnamn.pdf* (.doc).

#### Exempel.

Funktionstext för systembilder i 202020 07

..\CitectDoc\pdf\202020\_07\202020\_07.pdf

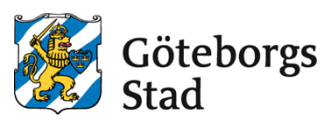

## 7. Tidkanaler i FlexTime.

En tidkanal ska innehålla två stycken till- och frånslagstider per dag samt möjlighet till kalenderstyrning via FlexTime/Citect. Kalenderstyrning används inte på tidkanaler för motion av objekt.

#### 7.1 Val av FlexTime-server.

Val av FlexTime-server sker längst ner till vänster i FlexTime-klienten. Server "Citect Boende" eller "Citect Skolor" ska väljas.

|                       | Valt sch      | e |
|-----------------------|---------------|---|
| Anslut 🔸              | Web Port/EBO  |   |
| Koppla från           | Citect Boende |   |
| Debug                 | Citect Skolor | - |
| 🍞 🔽 Lokal 🛛 🔮 Nivå: . | WebFactory    |   |

### 7.2 Communities.

Tidkanaler är indelade i Communities. Val av Coummunity/SDF sker längst ner i högra hörnet i FlexTime-klienten.

| Valt se  | chema | a:Inger | n vald. | Drif | ftläge | e: Info | rmati | on sa | knas. |    |    |    |    |    |    |    |    |    |    |      |        |       |    |
|----------|-------|---------|---------|------|--------|---------|-------|-------|-------|----|----|----|----|----|----|----|----|----|----|------|--------|-------|----|
| 00<br>01 | 02    | 03      | 04      | 05   | 06     | 07      | 08    | 09    | 10    | 11 | 12 | 13 | 14 | 15 | 16 | 17 | 18 | 19 | 20 | 21   | 22     | 23    | 24 |
|          |       |         |         | _    | _      |         |       |       |       | _  |    |    |    |    |    |    | _  |    |    |      | _      |       |    |
|          |       |         |         |      |        |         |       |       |       |    |    |    |    |    |    |    |    |    |    | 🏠 SE | DF Ang | gered | •  |

För att kunna öppna FlexTimes tidkanal från Citect är det viktigt att rätt SDF sätts i Area-fältet på flödesbildens egenskaper:

| Egenskaper för 6 | 11120_01                                               | × |
|------------------|--------------------------------------------------------|---|
| General Appear   | ance Keyboard Commands Events Environment Associations | _ |
| Window title:    | 611120_01                                              |   |
| Description:     |                                                        |   |
|                  |                                                        |   |
| Previous page:   | Home_SDF1                                              |   |
| Next page:       | 611120_01_LB01                                         |   |
| Security         | Page scan time                                         |   |
| All areas        | Default                                                |   |
| Area:            | Curte united                                           |   |
| Log device:      | Inherit from caller                                    |   |
|                  | Quster: Skolor                                         |   |
|                  |                                                        |   |
|                  | OK Avbryt Verkställ Hjälp                              |   |

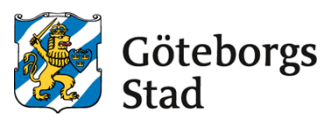

#### 7.3 Namngivning och kategori.

Tidkanaler ska namnges enligt följande standard: *Funktion System Populärnamn/Adress*. Exempelvis "Drift LB02 Utbynässkolan" eller "Nattkyla LB02 Utbynässkolan".

Tidkanaler ska kategoriseras enligt nedan:

- Ventilation: Drift, Nattkyla
- Värme: Dagdrift
- Motionering: Brandspjäll, Pump
- Optimering: Dagdrift
- Belysning: Drift

#### 7.4 Tags, till- och frånslag i DDC och Scada.

Tag-ändelser för tidkanaler enligt FlexFas kap. 7.3. För styrning via FlexTime används i de flesta fall endast parametrar "\_CTn" och "\_CFn", där n=1-9,11-19.

#### 7.5 Tags, Kalenderstyrning i DDC och Scada.

Kalenderstyrning av tidkanal DDC/FlexTime/Citect kan utföras på olika sätt, med en eller flera tags. Funktionen är att man handstyr en tidkanal eller ett objekt.

Uttryck för FRÅN-TILL-AUTO konfigureras i FlexTime.

#### 7.6 Exempel kalenderstyrning.

Tag 301070\_02\_LB01\_TIDK1\_AUT (INT tag i DDC) används för kalenderstyrning av tidkanal i DDC.

Då kalenderstyrning och eventuellt schema aktiveras för denna tidkanal i FlexTime ska DDC vid värdet:

- 1. Styra LB01 enligt lokal tidkanal i DDC.
- 2. Stoppa LB01.
- 3. Starta LB01.

| O Scheman                                                                                                    |                                                            |                                                                                                    |  |
|----------------------------------------------------------------------------------------------------|------------------------------------------------------------|----------------------------------------------------------------------------------------------------|--|
| <ul> <li>Sold 290-01 Solbackeskolan</li> <li>Sold 306290-01 Solbackeskolan</li> <li>Sold 300-02 Stjärnbildsgatan</li> <li>Sold 301070-02 Kvibergs kaserner fsk</li> <li>► LB01</li> <li>► LB01</li> <li>► Drift LB01 Kvibergs kaserner</li> <li>► Drift ÖF1 Kvibergs kaserner</li> </ul> | Beskrivning<br>Kategori<br>Sida i Citect<br><b>Uttryck</b> | Drift LB01 Kvibergs kasemer<br>Ventilation<br>301070_02_LB01                                                     |  |
| <ul> <li>☑ Drift OF2 Kvibergs kaserner</li> <li>LB02</li> <li>VS01</li> <li>☑ 301350-02 Varnhemsgatan fsk</li> <li>☑ 303230-02 Minutgatan fsk</li> <li>☑ 305240-02 Teleskopgatan fsk</li> </ul>                                                                                          | Från<br>Lokal<br>Status tag                                | 301070_02_LB01_TIDK1_AUT=3<br>301070_02_LB01_TIDK1_AUT=2<br>301070_02_LB01_TIDK1_AUT=1<br>301070_02_LB01_TIDK1_V |  |

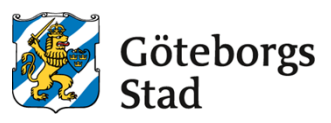

#### 7.7 Tags, Watchdog för kalenderstyrning i DDC och Scada.

Watchdog i DDC gäller för alla tidkanaler i DDC:n och konfigureras endast för en av DDC:s tidkanal. FlexTimes Watchdog-intervall är 60 sekunder.

Larm för Watchdog funktion ska finnas i DDC och Citect med en inställningsbar larmfördröjning på 60 minuter.

#### 7.7.1 Exempel Watchdog.

301070\_02\_AS01\_PLC01\_WD\_CMD och 301070\_02\_AS01\_PLC01\_WD\_AL är DIGITALa tags i DDC och Citect

#### Funktion:

- FlexTime sätter (via Citect) tag "301070\_02\_AS01\_PLC01\_WD\_CMD" till "1" varje minut.
- DDC kollar tag "301070\_02\_AS01\_PLC01\_WD\_CMD".
- Har tag värdet "1" sätts den till "0".
- - Har värdet "0" fungerar inte kommunikationen mellan DDC och SCADA =>DDCn styr enligt egna tidkanaler och sätter larm på tag "301070\_02\_AS01\_PLC01\_WD\_AL" efter inställd larmfördröjning

| Watchdog   |                             |   |
|------------|-----------------------------|---|
| Tag        | 301070_02_AS01_PLC01_WD_CMD |   |
| Intervall  | -1 ms (-1 för standard)     |   |
| Uppförande | Sätt till 1                 | ¥ |
|            |                             |   |

En watchdog i DDC gäller för alla tidkanaler i DDC:n och konfigureras endast på en av DDC:s tidkanal. Intervall sätts till standard "-1" (60000 ms).